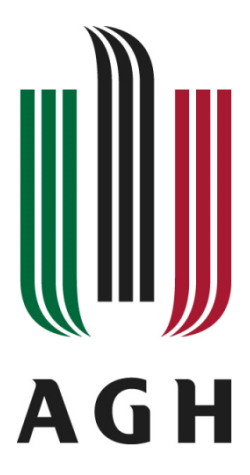

Akademia Górniczo-Hutnicza im. Stanisława Staszica w Krakowie

# LABORATORIUM PRZEMYSŁOWYCH Systemów Sterowania

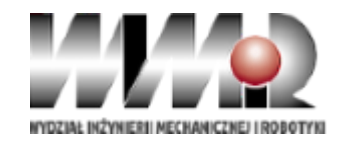

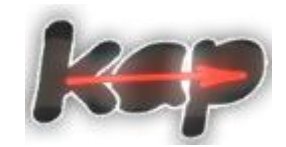

Wydział Inżynierii Mechanicznej i Robotyki Katedra Automatyzacji Procesów

**Przedmiot:** 

#### Przemysłowe Systemy Sterowania (PSS)

#### Laboratorium 02:

Systemy sterowania ze sterownikiem PLC lub przekaźnikiem programowalnym – podstawy instalacji i programowania

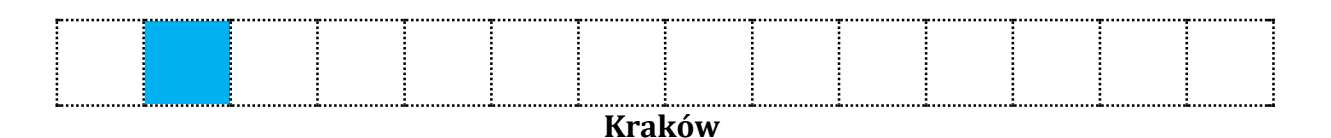

Wszelkie prawa zastrzeżone dla KAP, WIMiR, AGH Jakiekolwiek kopiowanie materiałów (w tym na potrzeby prac dyplomowych) bez zgody autorów niedozwolone.

### Cel ćwiczeń laboratoryjnych

#### Link do instrukcji na stronie

https://kap.agh.edu.pl/lpss/materialy-pomocnicze-do-przedmiotuprzemyslowe-systemy-sterowania/

- Zapoznanie się z podłączaniem urządzeń i aparatów elektrycznych do wejść i wyjść przekaźnika programowalnego (PLC).
- Zapoznanie się z wykorzystaniem panelu HMI (wyświetlacza i przycisków) przekaźnika programowalnego EASY 719-DC-RC
- 3. Zapoznanie się z oprogramowaniem Easy Soft Pro do programowania przekaźnika programowalnego EASY 719-DC-RC

#### Po ukończeniu zajęć student powinien potrafić:

- 1. Podłączyć do **wejść** przekaźnika programowalnego (PLC) urządzeń z wyjściem dwustanowym w postaci styków lub wyjściem półprzewodnikowym.
- Podłączyć do wyjść przekaźnika programowalnego (PLC) urządzeń sygnalizacyjnych lub wykonawczych.
- 3. Sprawdzić stan wejść przekaźnika programowalnego EASY 719-DC-RC z wykorzystaniem wbudowanego wyświetlacza.
- Napisać prosty program dla przekaźnika programowalnego EASY 719-DC-RC z wykorzystaniem wbudowanego panelu HMI *[opcjonalnie]*.
- Napisać i uruchomić prosty program dla przekaźnika programowalnego EASY 719-DC-RC z wykorzystaniem programu Easy Soft Pro.

### Schemat elektryczny nr 1

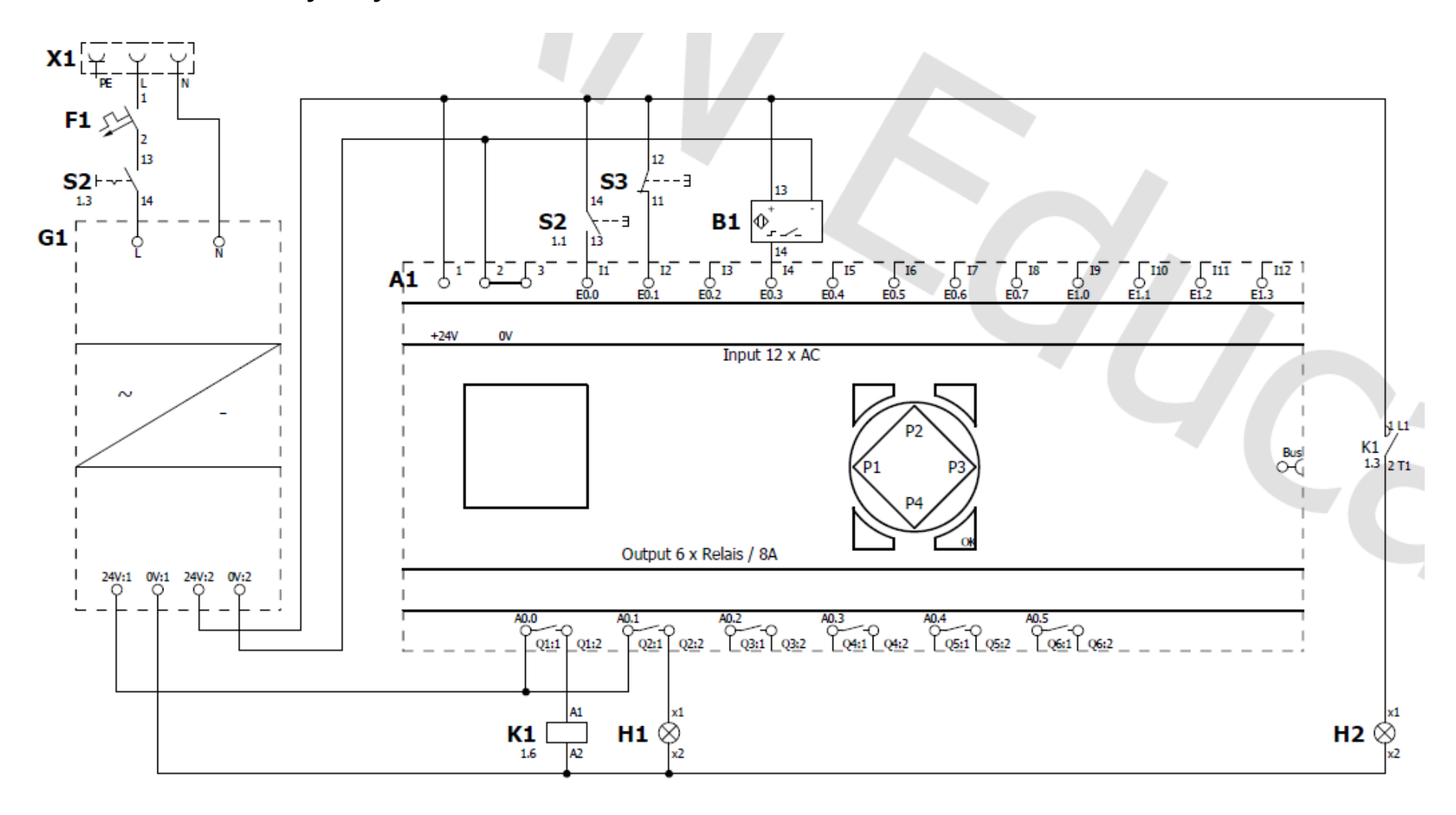

#### **Ćwiczenie** 1

**Temat:** Zapoznaj się z budową przekaźnika programowalnego EASY 719-DC-RC korzystając instrukcji producenta dostępnej ze strony materiałów pomocniczych.

### **Ćwiczenie 2**

**Temat:** Zbuduj układ elektryczny zgodnie ze schematem nr 1. Włącz zasilanie.

Dlaczego na wyświetlaczu wskazywany jest stan wysoki bitu *I2*?

Co oznacza napis RUN w prawym dolnym rogu wyświetlacza?

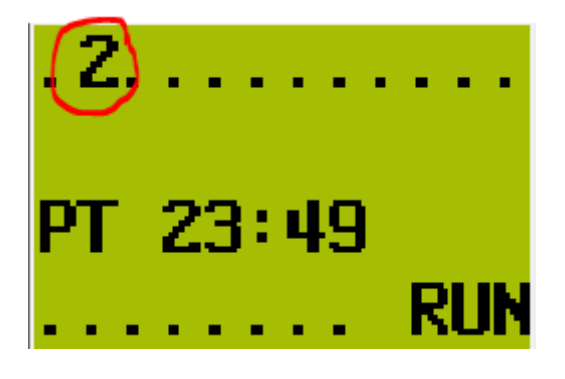

### **Ćwiczenie** 3

**Temat:** Sprawdź poprawność podłączenia wejść do przekaźnika programowalnego, korzystając z wbudowanego wyświetlacza (panelu HMI). Wymuś stany wysokie / niskie na: **S2**, **S3**, **B1** powinno to prowadzić do wyświetlania zmiany stanów na bitach *I1*, *I2* i *I4*. Wyświetlacz powinien sygnalizować to zmianami na pokazanych poniżej bitach (górna część wyświetlacza).

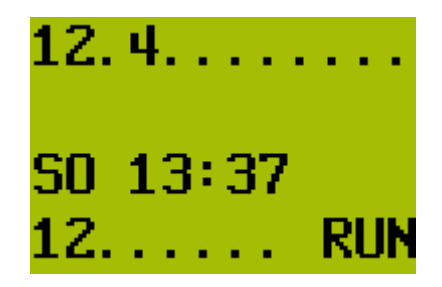

**UWAGA:** Jeżeli w przekaźniku NIE MA wpisanego żadnego programu bity na wyjściach (*tutaj 1, 2 na wysokości RUN*) nie będą zmieniać stanów..

# Ćwiczenie 4 (opcjonalne)

Korzystając z instrukcji przekaźnika programowalnego Easy,, przy pomocy przycisków na panelu przekaźnika, napisz program przepisujący stan bitu *I1* na bit *Q2* 

### **Ćwiczenie** 5

**Temat:** Praca z programem Easy Soft Pro i sprawdzenie połączeni PC z przekaźnikiem EASY 719-DC-RC (*uwaga: w wersji demo programu Easy Soft Pro nie ma możliwości komunikacji PC <-> Easy – można natomiast symulować działanie programu*):

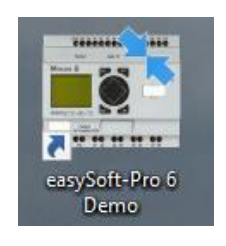

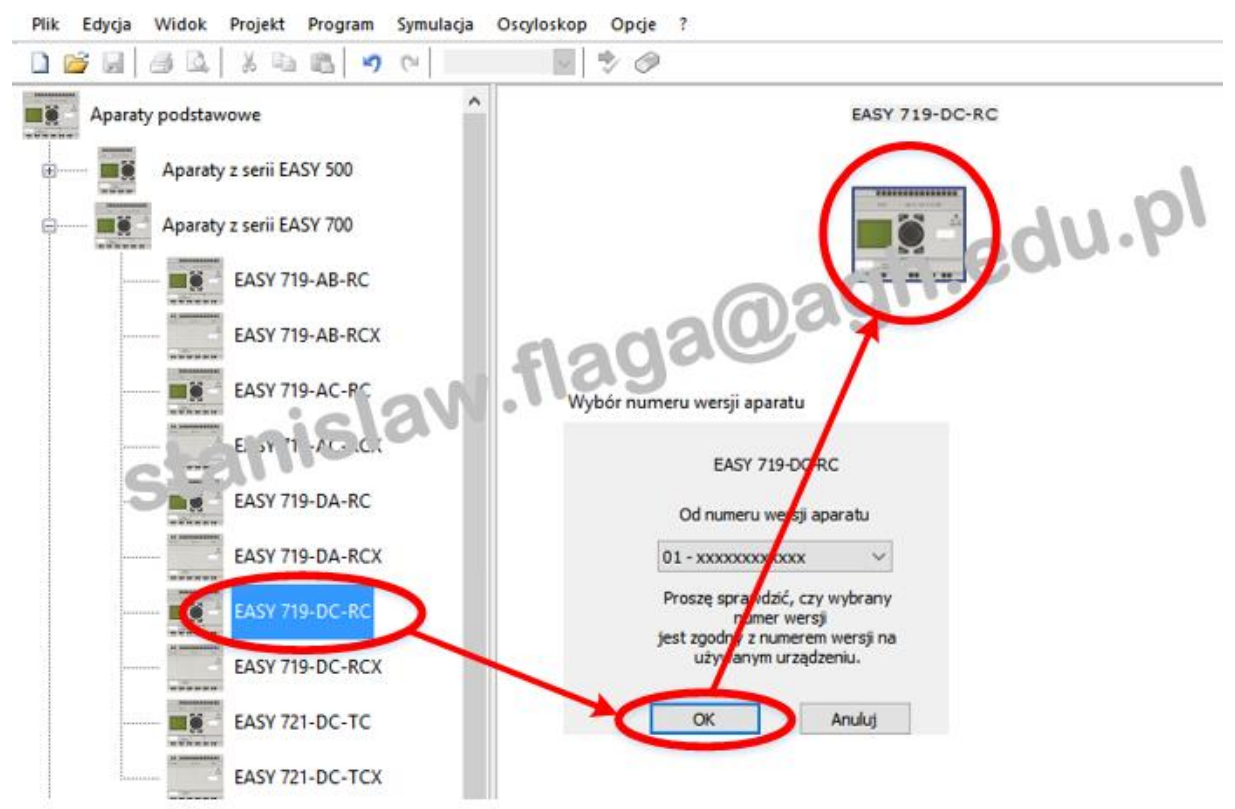

Aby wpisać kod program w języku drabinkowym kliknij

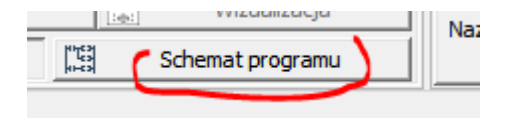

#### Edytor programu Easy Soft Pro.

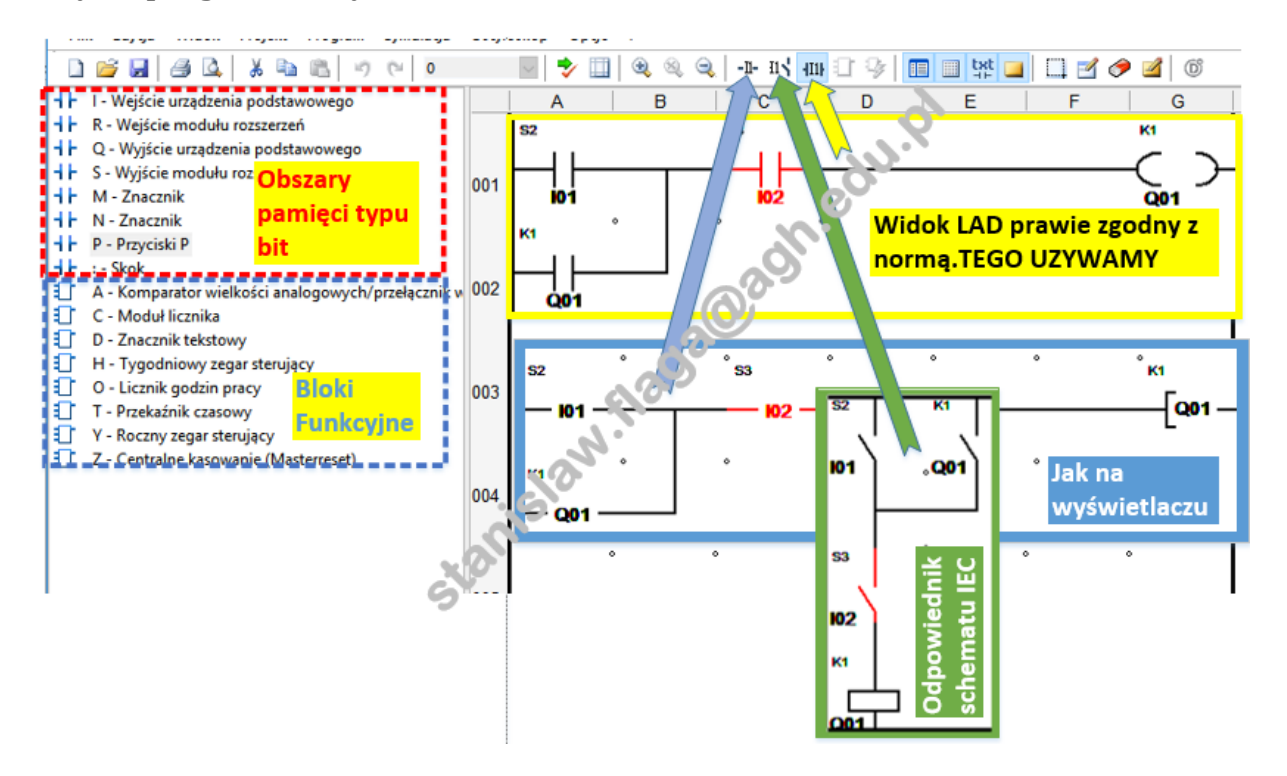

Wpisz poniższy "program"

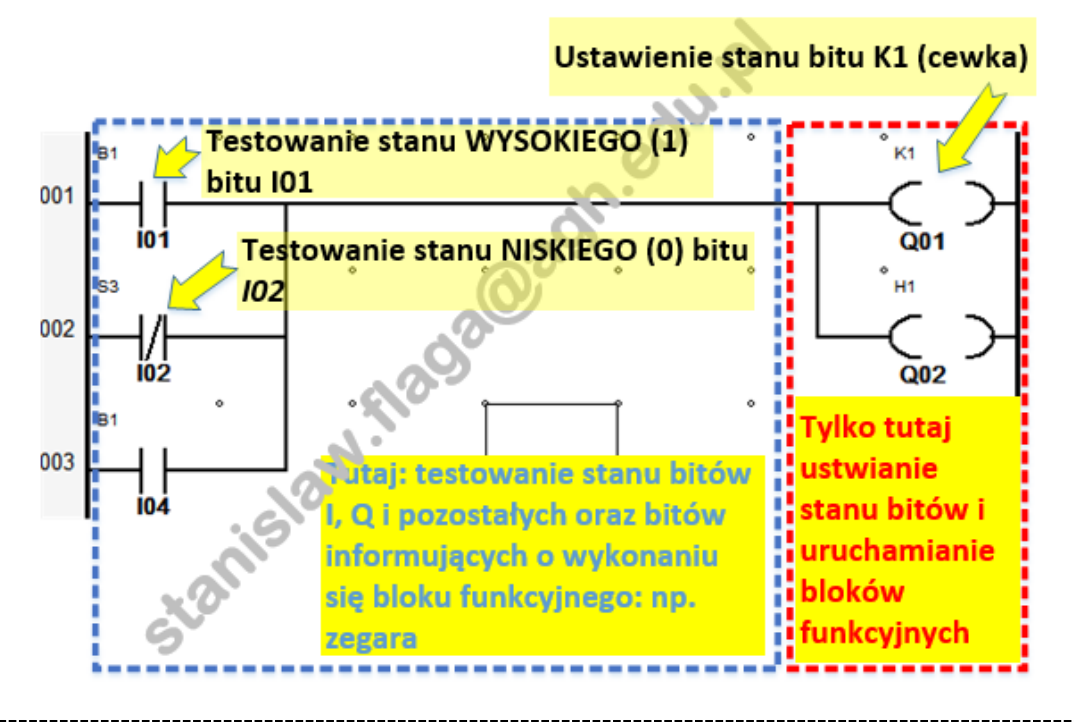

Aby przeanalizować pojęcie "*Testowanie stanu wysokiego/niskiego bitu*" przeczytaj UWAŻNIE podrozdziały 1.2 i 1.3.1 (a najlepiej cały dokument):

http://www.plcs.pl/wstep-do-programowania-plc/ - dotyczy WSZYSTKICH PLC

Aby sprawdzić działanie programu należy do załadować do przekaźnika Easy

1. Wybierz opcję "Komunikacja"

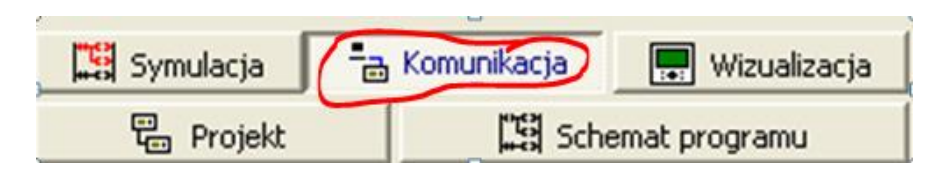

2. Sprawdź połączenie przekaźnika z PC przez kabel dla portu RS232

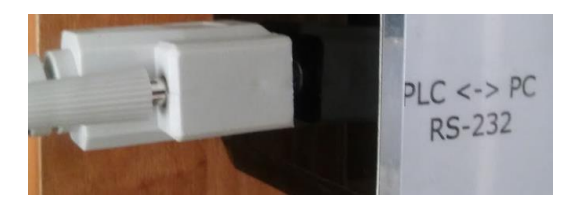

3. W opcji połączenie wybierz port (zazwyczaj COM1) i włącz tryb OnLine

|                      | Połączenie    |  |  |  |
|----------------------|---------------|--|--|--|
| Tryb online          | Tryb offline  |  |  |  |
| Złącze               | Profile sieci |  |  |  |
| COM1 -               | Edycja        |  |  |  |
| Aparat               | Szybkość      |  |  |  |
| Lokalny 👻            | 4800 💌        |  |  |  |
| Program              |               |  |  |  |
| Ustawienia systemowe |               |  |  |  |
| Zeqar                |               |  |  |  |
| Wyświetlacz          |               |  |  |  |

4. Prześlij program do przekaźnika programowalnego

|              | Program      |
|--------------|--------------|
| PC => Aparat | Aparat => PC |
| PC = Aparat? | Usuń         |
|              |              |
| Run          | Stop         |

#### Sprawdź działanie programu w przekaźniku

# **Ćwiczenie 6**

Zrealizuj programowo funkcjonalności **przerzutników z priorytetem na SET i RESET** (przykłady poniżej). Sprawdź opcję symulacji i oscyloskopu.

Priorytet na RESET

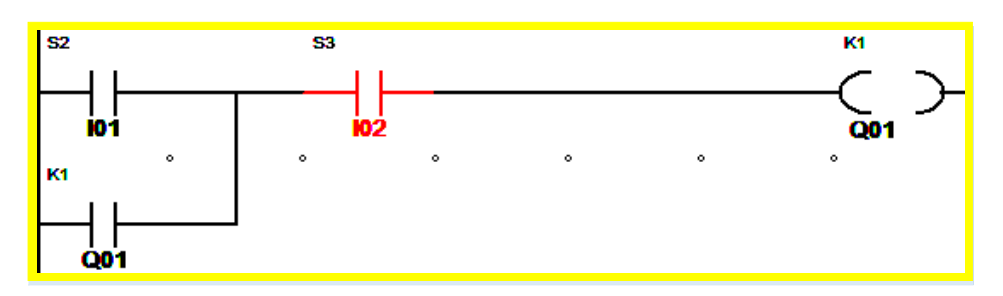

Sprawdź powyższy program i samodzielnie dokonaj zmiany do wersji z priorytetem na SET

| Symulacja |           |                |                  |  |  |
|-----------|-----------|----------------|------------------|--|--|
|           | Symulacja | 101            | Wizualizacja     |  |  |
|           | Projekt   | ******<br>**** | Schemat programu |  |  |

Ustal funkcję łączeniową symulowanych styków podłączonych do przekaźnika, tak aby odpowiadały stykom podłączonym na rzeczywistym stanowisku

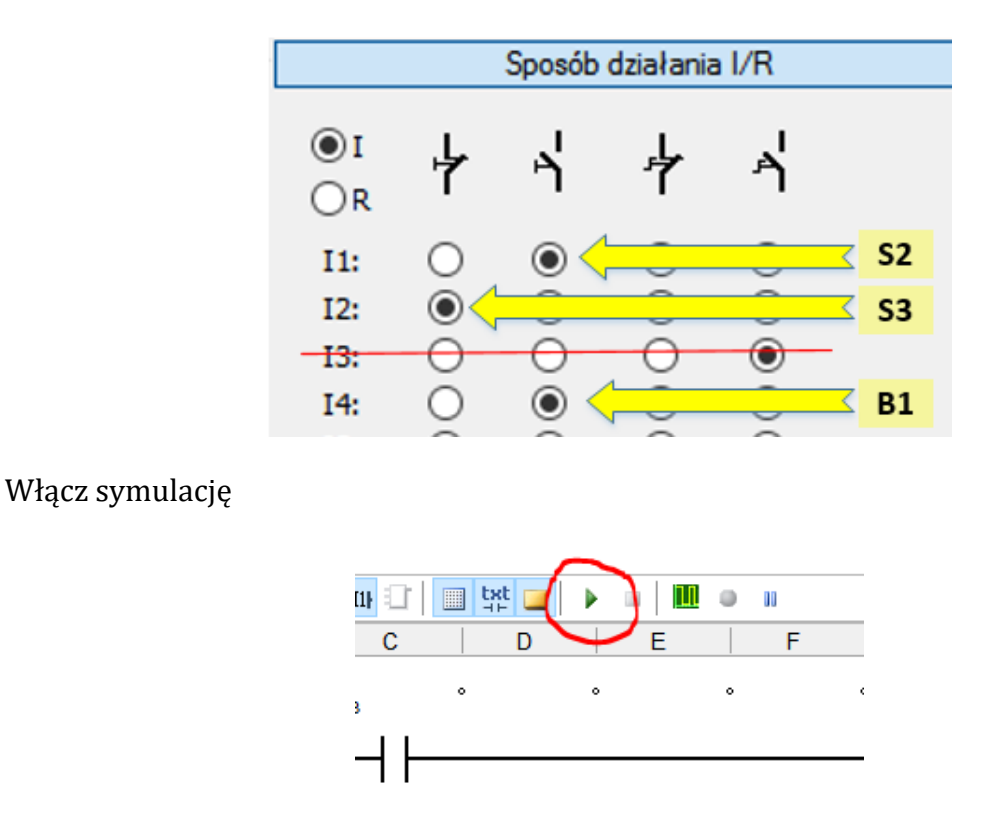

Wszelkie prawa zastrzeżone dla KAP, WIMiR, AGH

Jakiekolwiek kopiowanie materiałów (w tym na potrzeby prac dyplomowych) bez zgody autorów niedozwolone.

Korzystając z wirtualnych przycisków obserwuj zachowanie się programu

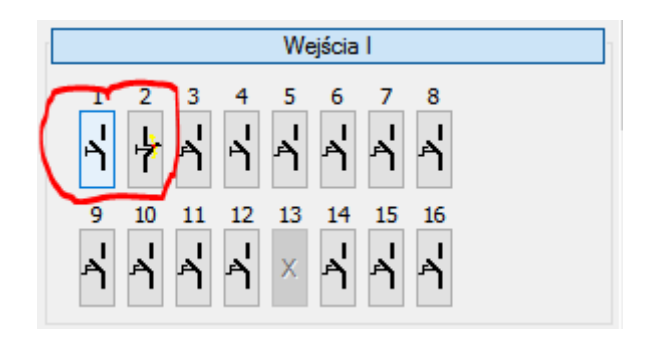

Przebiegi sygnałów można obserwować na wirtualnym oscyloskopie

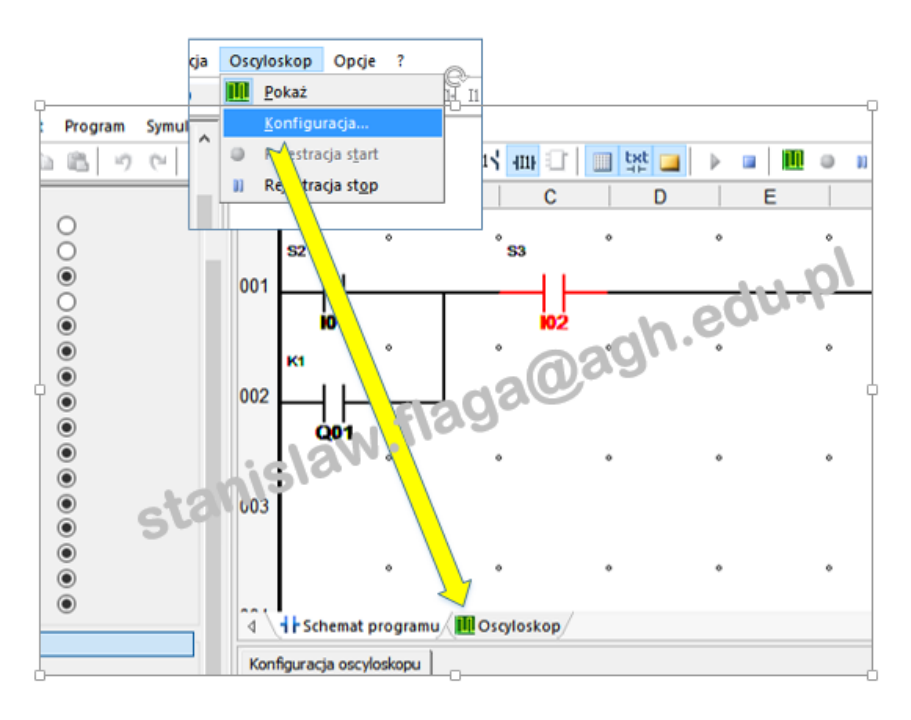

Dodaj do oscyloskopu 3 kanały z obserwacją bitów I1, I2 i Q1

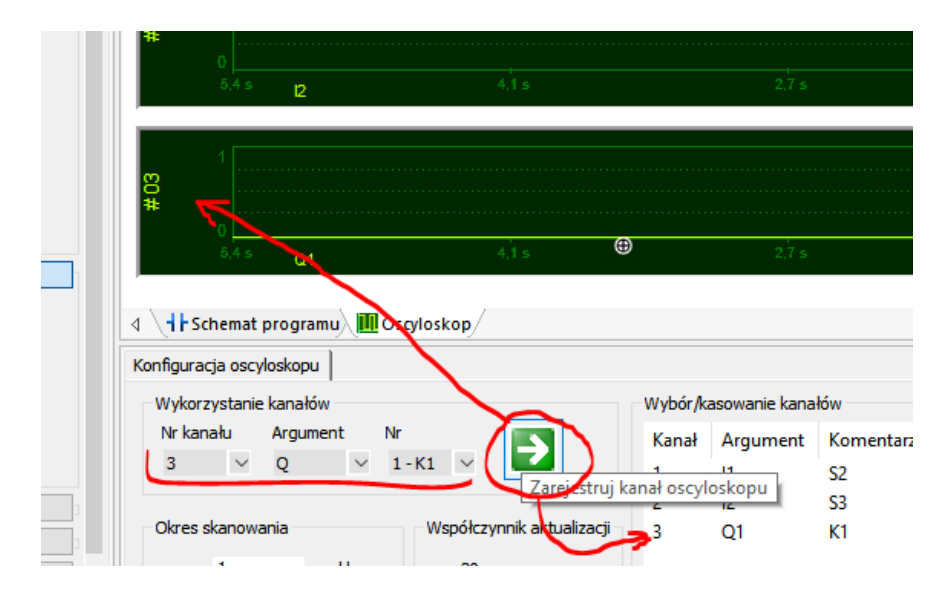

Przykład z obserwacji

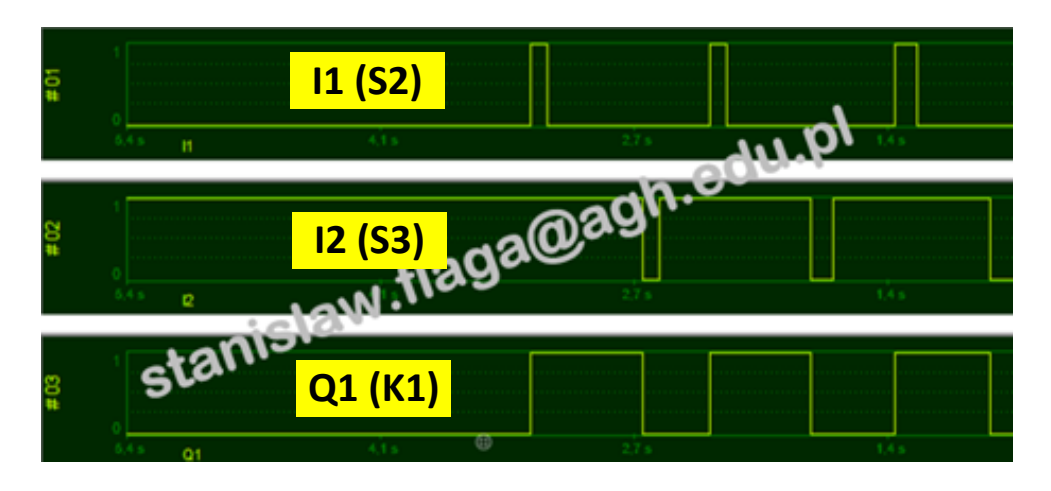

# **Ćwiczenie 6**

**Temat:** Korzystając z programu Easy Soft Pro zrealizuj poniższy program załączający stycznik K1 na 10 s po pojawieniu się sygnału z wyłącznika krańcowego B1.

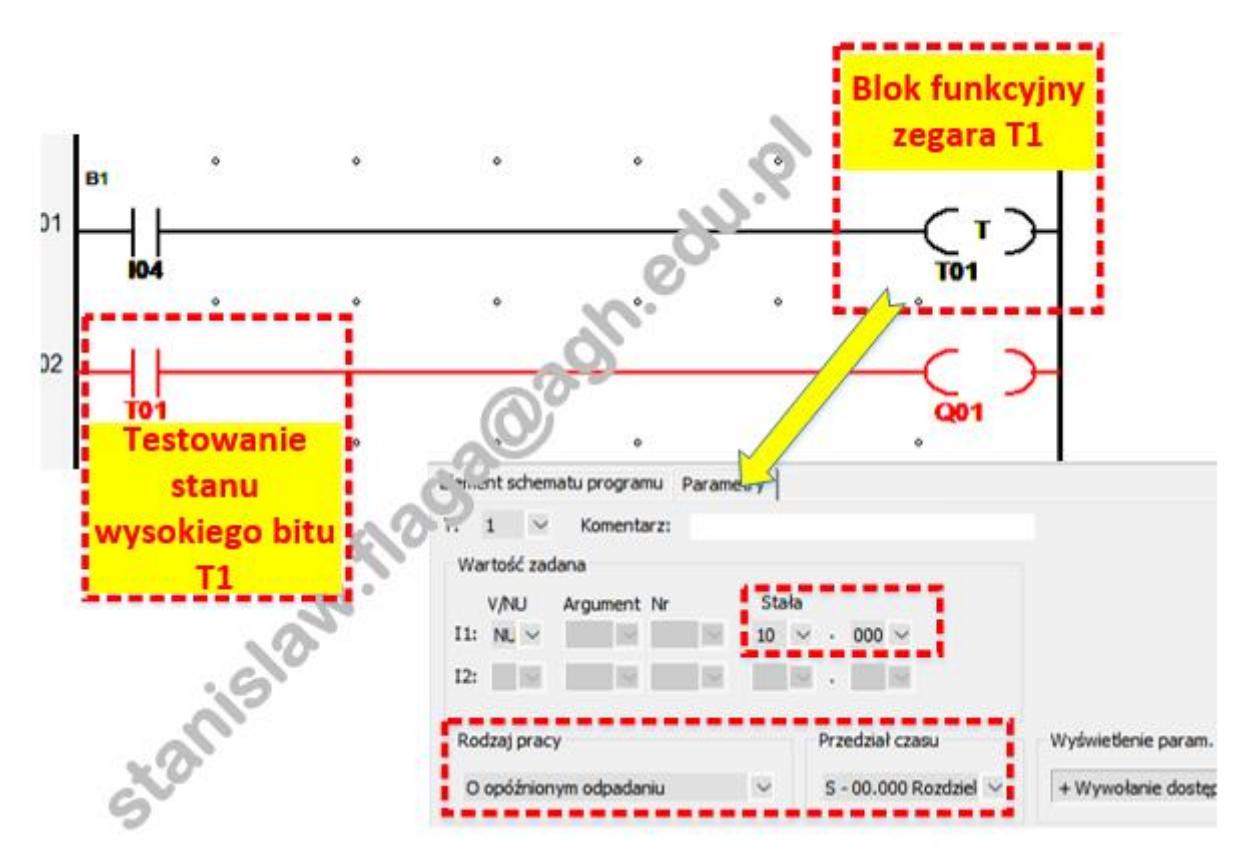

Program powinien działać zgodnie z przebiegiem pokazanym na poniższym oscyloskopie.

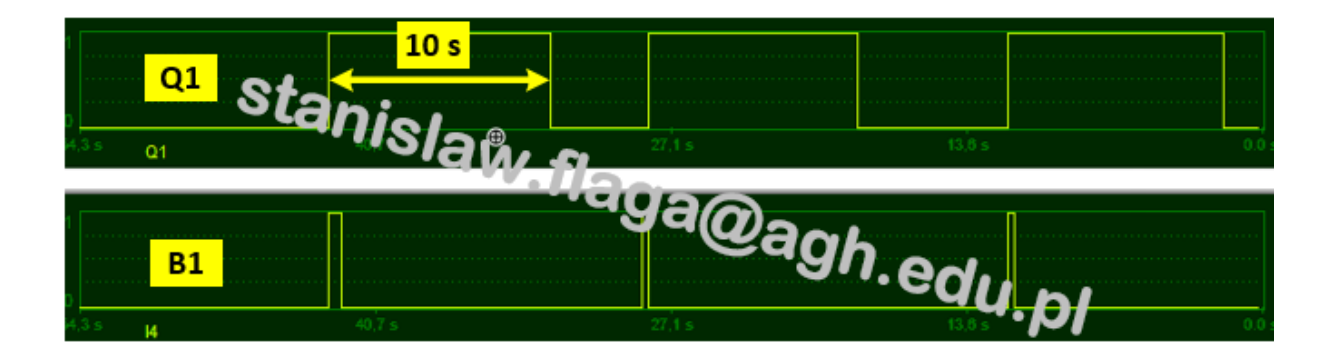

# **Ćwiczenie** 7

**Temat:** Korzystając z programu Easy Soft Pro zrealizuj funkcjonalności:

- a) po pojawieniu się impulsu pochodzącego z S2 należy impulsowo załączać i wyłączać sygnalizator H1 (4s świeci, 2 s zgaszony), aż do pojawienia się impulsu z B1,
- b) po pojawieniu się impulsu pochodzącego z S3 i odczekaniu interwału 5 s należy załączyć przekaźnik K1 na 7,5 s,
- c) dodatkowe indywidualne zadania prowadzącego laboratorium